# ةيامح رادج مادختساب نمآلا لوصولا نيوكت Sophos XG

# تايوتحملا

<u>ةمدقملا</u> <u>قيساسألا تابلطتملا</u> <u>تابلطتملا</u> <u>ةمدختسملا تانوكملا</u> <u>قيساسأ تامولعم</u> <u>نى وكتلا</u> <u>نمآلاا لوصولا يلع قفناا نيوكت</u> <u>ق ف ن ا ت ان اي ب</u> <u>Sophos ىلع قفنلا نېوكت</u> <u>IPsec فيرعت فالم نيوكت</u> <u>عقوم ىلا عقوم نم VPN ةكبش نىوكت</u> <u>قفنلا ةمجاو نيوكت</u> <u>تاباوبلا نيوكت</u> SD-WAN راس م نېېوكټ <u>صاخلا قيبطتالا نيوكت</u> <u>لوصولا چەن نېوكت</u> <u>قحصالا نم ققحتاا</u> <u>VPN-ار</u> <u>ىساسألالىمعلا ZTNA</u> <u>ضرعتسملا الانتسملا على الانتسمل ZTNA</u> <u>ةلص تاذ تامولعم</u>

# ەمدقملا

.Sophos XG ةيامح رادج مادختساب نمآلا لوصولا نيوكت ةيفيك دنتسملا اذه حضوي

# ةيساسألا تابلطتملا

- <u>مدختسملا ريفوت نيوكت</u> •
- <u>ZTNA SSO ةقداصم نيوكت</u>
- <u>دعب نع لوصول VPN دلإ نمآلا لوصولا نيوكت</u> •

# تابلطتملا

:ةيلاتا عيضاوملاب ةفرعم كيدل نوكت نأب Cisco يصوت

- Sophos XG ةيامح رادج •
- نمآلا لوصولا

- Cisco Secure Client VPN
- Cisco Secure Client ZTNA
- اياوز نودب انتز •

ةمدختسملا تانوكملا

ىلإ دنتسملا اذه يف ةدراولا تامولعملا دنتست:

- Sophos XG ةيامح رادج •
- نمآلا لُوصُولاً •
- Cisco Secure Client VPN
- Cisco Secure Client ZTNA

ةصاخ ةيلمعم ةئيب يف ةدوجوملا ةزهجألا نم دنتسملا اذه يف ةدراولا تامولعملا ءاشنإ مت. تناك اذإ .(يضارتفا) حوسمم نيوكتب دنتسملا اذه يف ةمدختسُملا ةزهجألا عيمج تأدب رمأ يأل لمتحملا ريثأتلل كمهف نم دكأتف ،ليغشتلا ديق كتكبش.

# ةيساسأ تامولعم

# CISCO Secure Access SOPHOS

Sophos - نمآلا لوصولا

، ،ەريفوتو ةصاخلا تاقيبطتلا ىلإ لوصولا ةيامح نامضل Secure Access ةزيم Cisco تممص ةكبشلا نم لاصتالا نمضي ەنأ امك .ءاوس دح ىلع ةكبشلا ىلع مئاقو يلحم ساسأ ىلع اهعيمج فدهت ،ةددعتم ةينمأ تاقبطو بيلاسأ قيبطت لالخ نم كلذ ققحتيو .تنرتنإلا ىلإ قباحسلا ربع اهيلإ لوصولا دنع تامولعملا ىلع ظافحلا ىل

# نيوكتلا

# نمآلا لوصولا ىلع قفنلا نيوكت

# ب ةصاخلا ةرادإلا ةحول ىلإ لقتنا <u>Secure Access</u>.

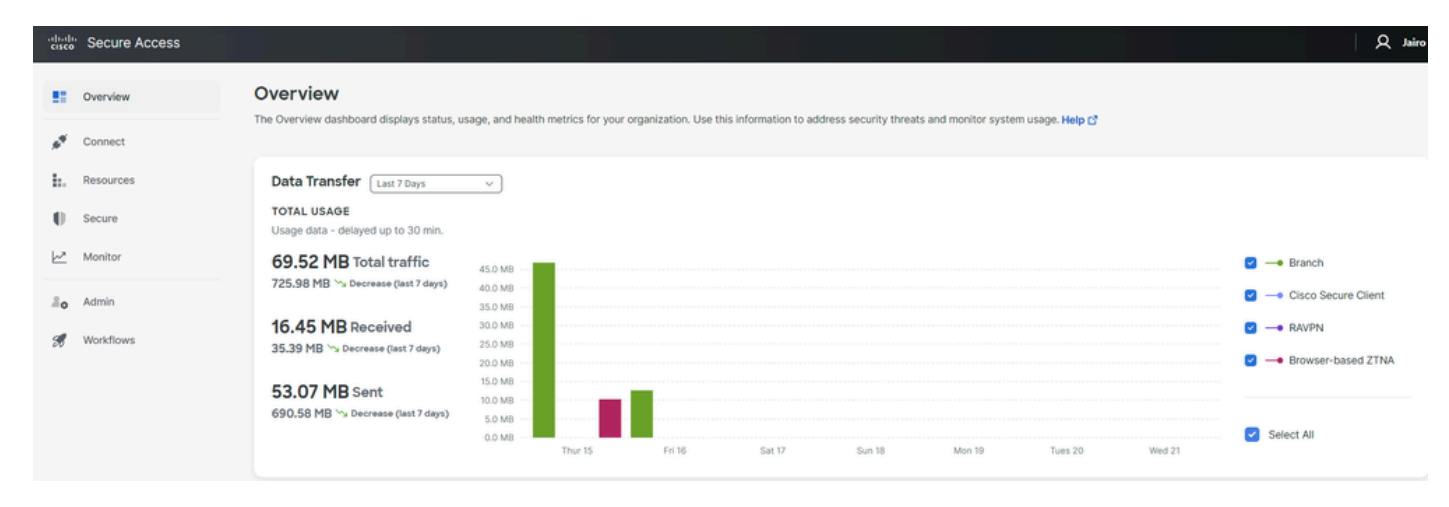

ةيسيئرلا ةحفصلا - نمآلا لوصولا

• اقوف رقن Connect > Network Connections.

| Overview                      | Overview                                                                     |
|-------------------------------|------------------------------------------------------------------------------|
| 💉 Connect                     | The Overview dashboard displays<br>Essentials                                |
| Resources                     | Network Connections<br>Connect data centers, tunnels,<br>resource connectors |
| Secure Secure                 | Users and Groups<br>Provision and manage users and                           |
| Monitor                       | groups for use in access rules                                               |
| 2o Admin                      | Manage traffic steering from<br>endpoints to Secure Access                   |
| ةكبشلا تالاصتا - نمآلا لوصولا |                                                                              |

• تحت Network Tunnel Groups ا تحت + Add.

| vork Tunnel Groups 21                                                                                                | total                                                                                                    |                                                                        |                                                           |                              |                                                             |                       |  |
|----------------------------------------------------------------------------------------------------|----------------------------------------------------------------------------------------------------|------------------------------------------------------------------------|-----------------------------------------------------------|------------------------------|-------------------------------------------------------------|-----------------------|--|
| onnected ()                                                                                                    | 1<br>Warning 🔺                                                                                                    | O<br>Connected Ø                                                       |                                                           |                              |                                                             |                       |  |
| work Tunnel Group<br>twork tunnel group provid<br>ibility. Connect tunnels to<br>access to the Internet an<br>Search | DS<br>des a framework for establishing tunnel<br>the hubs within a network tunnel group<br>d private resources. Help C<br>Region | redundancy and high<br>p to securely control<br>Status V 2 Tunnel Grou | DS                                                        |                              |                                                             |                       |  |
|                                                                                                    |                                                                                                    |                                                                        | -                                                         |                              |                                                             |                       |  |
| etwork Tunnel Group                                                                                                  | Status                                                                                                    | Region                                                                 | Primary Hub Data Center                                   | Primary<br>Tunnels           | Secondary Hub Data Center                                   | Secondary Tunnels     |  |
| etwork Tunnel Group                                                                                                  | Status  O Disconnected                                                                                                    | Region<br>Europe (Germany)                                             | Primary Hub Data Center                                   | Primary<br>Tunnels<br>0      | Secondary Hub Data Center                                   | Secondary Tunnels     |  |
| etwork Tunnel Group<br>OME<br>AD                                                                                     | Status                                                                                                    | Region<br>Europe (Germany)<br>Europe (Germany)                         | Primary Hub Data Center<br>sse-euc-1-1-0<br>sse-euc-1-1-0 | Primary<br>Tunnels<br>0<br>1 | Secondary Hub Data Center<br>sse-euc-1-1-1<br>sse-euc-1-1-1 | Secondary Tunnels 0 0 |  |

ةكبشلا قفن تاعومجم - نمآلا لوصولا

- Device Type. نيوكتلا Device Type.
- رقنا. Next

# **General Settings**

Give your network tunnel group a good meaningful name, choose a region through which it will connect to Secure Access, and choose the device type this tunnel group will use.

# **Tunnel Group Name**

| SophosFirewall   | $\otimes$ |
|------------------|-----------|
| Region           |           |
| Europe (Germany) | ~ )       |
| Device Type      |           |
| Other            | ~         |

# Cancel

ةماعلا تادادعإلاا - قافنألاا تاعومجم - نمآلا لوصولا

Next

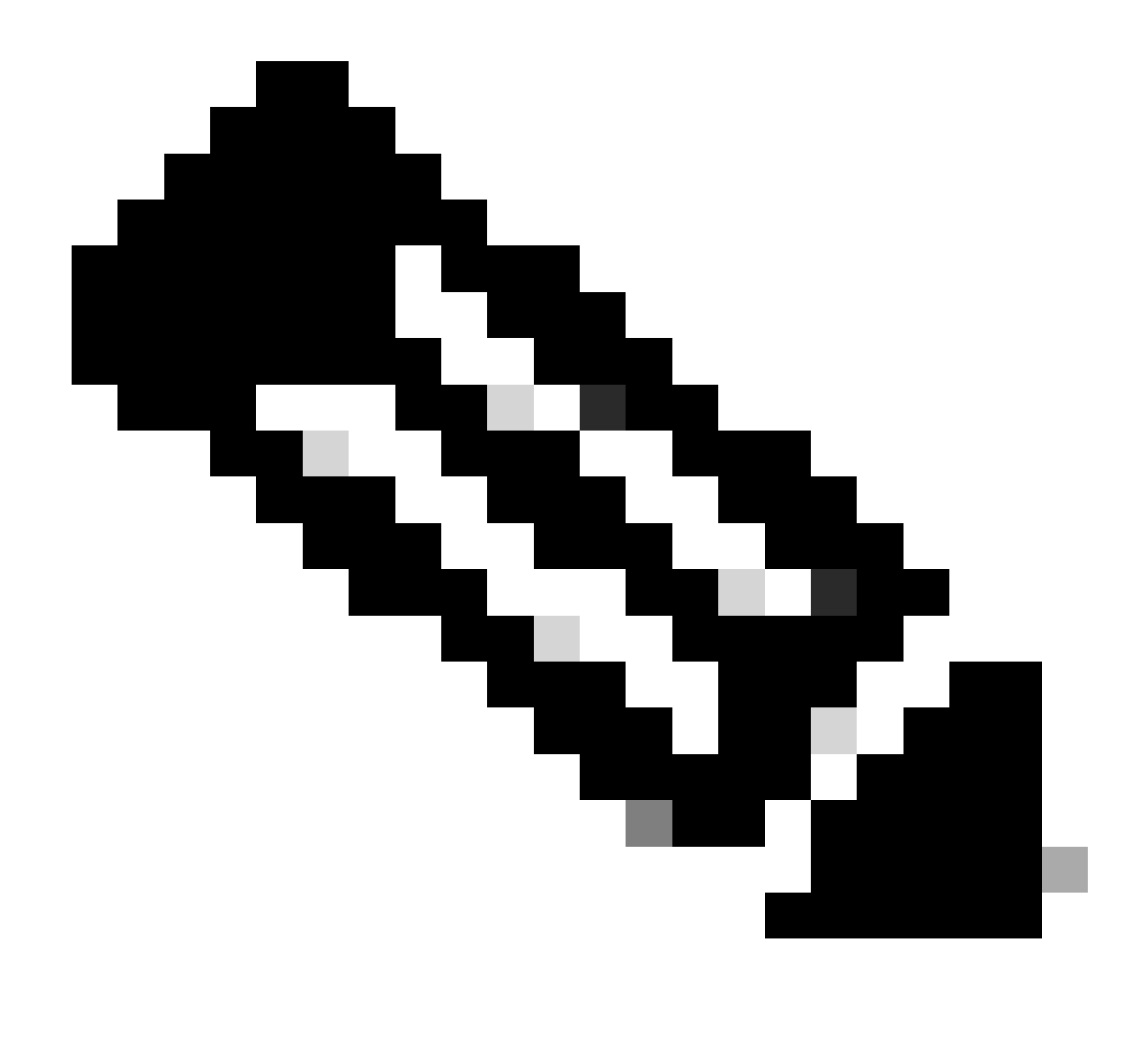

ةيامحلا رادج عقوم ىلإ ةقطنم برقأ رتخأ :**نَظح**الم.

- Passphrase. و Tunnel ID Format نيوكتب مق
- Next.رقنا •

# **Tunnel ID and Passphrase**

Configure the tunnel ID and passphrase that devices will use to connect to this tunnel group.

| Tunnel ID Format                                                                                                    |           |           |
|----------------------------------------------------------------------------------------------------|-----------|-----------|
| Email IP Address                                                                                                    |           |           |
| Tunnel ID                                                                                                    |           |           |
| csasophos (a) @ <org><hub>.sse.cisco.com</hub></org>                                                                                                    |           |           |
| Passphrase                                                                                                    |           |           |
| •••••                                                                                                    | Show      | $\otimes$ |
| The passphrase must be between 16 and 64 characters long. It must include at least one upper case letter, one lower case let number, and cannot include any special characters. | tter, one | )         |

#### **Confirm Passphrase**

| •••••• | Show $\otimes$ |
|--------|----------------|
| Cancel | Back           |

رورملا ةرابعو قفنلا فرعم - قافنألا تاعومجم - نمآلا لوصولا

• قكرح ريرمت ديرتو ةكبشلا ىلع اەنيوكتب تمق يتلا ةفيضملا تائيبلا وأ IP نيوانع تاقاطن نيوكتب مق نمآلا لوصولا لالخ نم رورملا.

• رقنا. Save

# **Routing option**

#### Static routing

Use this option to manually add IP address ranges for this tunnel group.

#### **IP Address Ranges**

Add all public and private address ranges used internally by your organization. For example, 128.66.0.0/16, 192.0.2.0/24.

|      | 128.66.0.0/16, 192.0.2.0/24                                          | Add |           |
|------|----------------------------------------------------------------------|-----|-----------|
| )    | 192.168.0.0/24 × 192.168.10.0/24 ×                                   |     |           |
|      | Use this option when you have a BGP peer for your on-premise router. |     |           |
| Can  | cel                                                                  |     | Back Save |
| صولا | ەيجوتال تارايخ - قافنألا تاعومجم - نمآلا لو                          |     |           |

ةيلات القوف رقنلا دعب Save ،قيلات المولعمل التامول من التن تعليم المرع لوح المرع لوح Save تامول عمل التام دعب Sophos. قڧنلا تانايب

# Data for Tunnel Setup

Review and save the following information for use when setting up your network tunnel devices. This is the only time that your passphrase is displayed.

| Primary Tunnel ID:                | csasophos@      | -sse.cisco.com | a |
|-----------------------------------|-----------------|----------------|---|
| Primary Data Center IP Address:   | 18.156.145.74 🗇 |                |   |
| Secondary Tunnel ID:              | csasophos@      | -sse.cisco.com | đ |
| Secondary Data Center IP Address: | 3.120.45.23 🗇   |                |   |
| Passphrase:                       | đ               |                |   |
|                                   |                 |                |   |

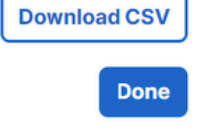

نيوكتلا فانئتسإ - قافنألا تاعومجم - نمآلا لوصولا

Sophos ىلع قڧنلا نيوكت

IPsec فيرعت فلم نيوكت

.كب صاخلا Sophos XG ةيامح رادج ىلإ لقتنا ،IPsec فيرعت فلم نيوكتل

اذەل ەباشم ءيش ىلع لصحت:

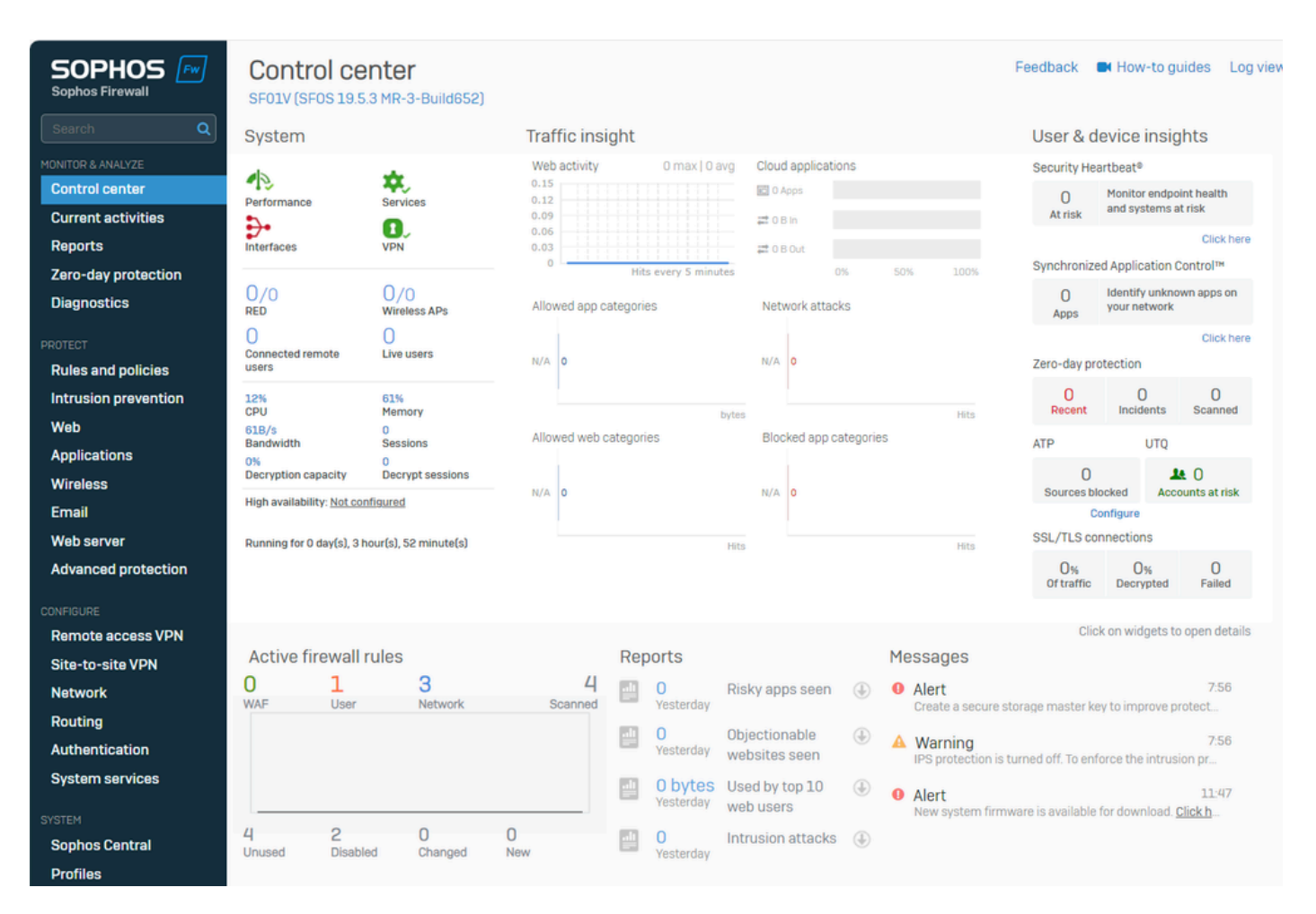

ةرادإلا ةحول - Sophos

- Profiles ىلإ لقتنا
- IPsec Profiles قوف رقنا Add

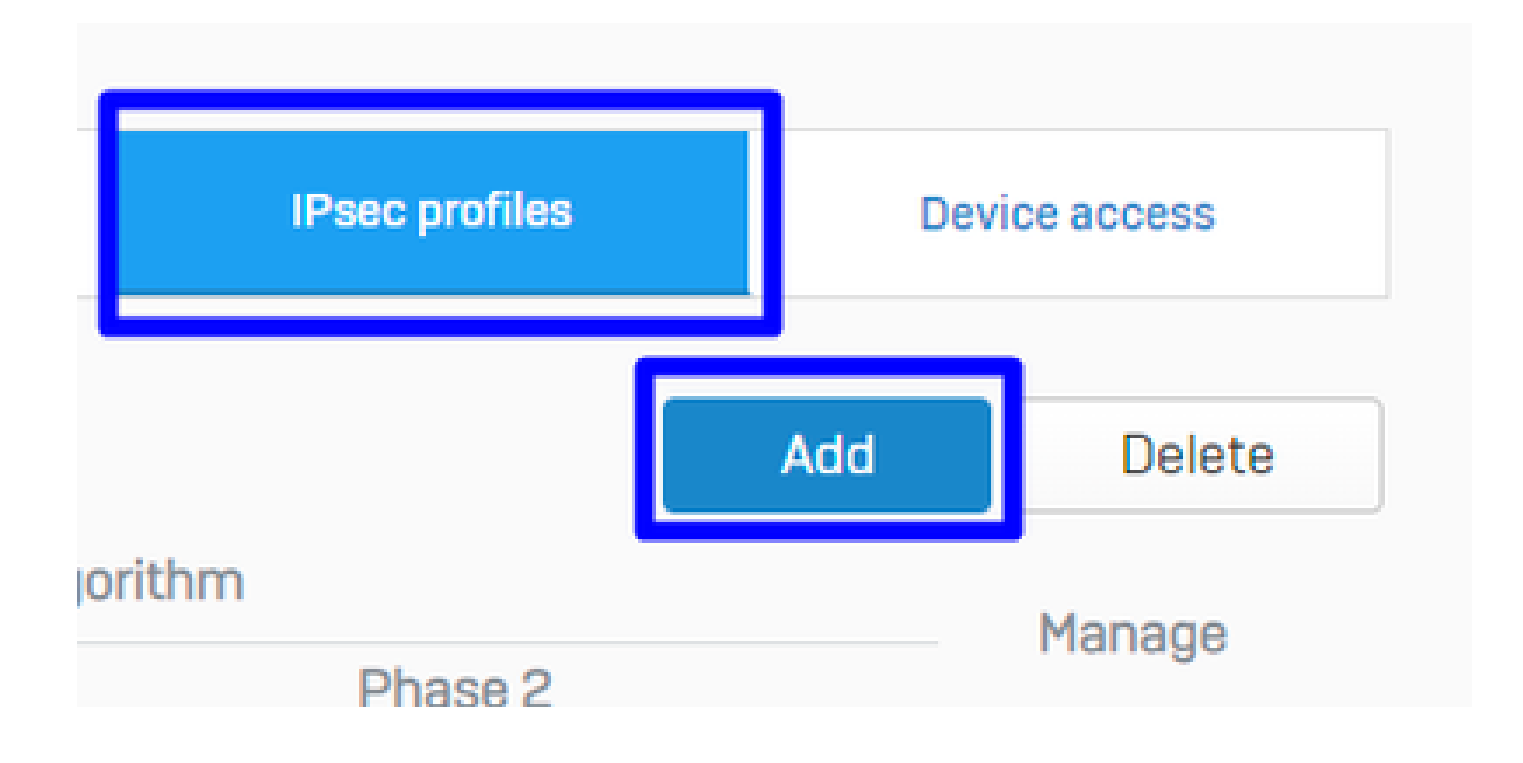

IPsec فيرعت تافلم - Sophos

# نيوكتلا General Settings تحت:

- Name: نم نمآلا لوصولا جەنل عجرم مسا Cisco
- Key Exchange: IKEv2
- Authentication Mode: يسيئرلاا عضولاا
- Key Negotiation Tries:0
- Re-Key connection: رايخلا ددح

| Name                | Description                                     |                                                                                         |
|---------------------|-------------------------------------------------|-----------------------------------------------------------------------------------------|
| CSA                 | Description                                     |                                                                                         |
| Key exchange        | Key negotiation tries                           | Re-key connection                                                                       |
| Authentication mode | Set 0 for unlimited number of negotiation tries | <ul> <li>Pass data in compressed format</li> <li>SHA2 with 96-bit truncation</li> </ul> |

ةماع تادادعإ - IPsec تافيصوت - Sophos

# :نيوكتلا 1 Phase تحت

- Key Life:28800
- DH group(key group): و 19 و 19 ديدحت
- Encryption: AES256
- Authentication: SHA2 256
- Re-key margin: 360 (ايضارتفالا)
- Randomize re-keying margin by: 50 (ايضارتفا)

Phase 1

| Key life             |            | Re-key margin  |            | Randomize re-keying margin by |   |
|----------------------|------------|----------------|------------|-------------------------------|---|
| 28800                | •          | 360            | •          | 50                            | • |
|                      | Seconds    |                | Seconds    |                               | % |
| DH group (key group) |            |                |            |                               |   |
| 2 selected           | 0 -        |                |            |                               |   |
| Encryption           |            | Authentication |            |                               |   |
| AES256               | <b>o</b> ~ | SHA2 256       | <b>o</b> ~ |                               |   |

1 ةلحرملا - IPsec فيرعت تافلم - Sophos

# :نيوكتلا 2 Phase تحت

- PFS group (DH group): ىلوألا ةلحرملا سفن
- Key life:3600
- Encryption: AES 256
- Authentication: SHA2 256

# Phase 2

| PFS group (DH group) |    | Key life       |         |
|----------------------|----|----------------|---------|
| Same as phase-I      | ⊘∽ | 3600           | 0       |
|                      |    |                | Seconds |
|                      |    |                |         |
| ncryption            |    | Authentication |         |

2 ةلحرملا - IPsec فيرعت تافلم - Sophos

# نيوكتلا Dead Peer Detection تحت:

- Dead Peer Detection: رايخلا ددح
- Check peer after every:10
- Wait for response up to: 120 (إيضارتفالا)
- When peer unreachable: (يضارتفالا) ءدبلا ةداع

# BEFORE

| Check peer after every                            | Seconds | Wait for response up to | Seconds | When peer unreachable<br>Re-initiate | © ~ |
|---------------------------------------------------|---------|-------------------------|---------|--------------------------------------|-----|
|                                                   |         |                         |         |                                      |     |
| AFTER                                             |         |                         |         |                                      |     |
| AFTER  Dead Peer Detection Check peer after every |         | Wait for response up to |         | When peer unreachable                |     |

تيملا ريظنلا فاشتكا - IPsec فيرعت تافلم - Sophos

طغضا كلد دعب Save and proceed with the next step, Configure Site-to-site VPN.

عقوم ىلإ عقوم نم VPN ةكبش نيوكت

| Reports<br>Zero-day protection<br>Diagnostics | Show additional properties                        | Add    | Delete       | Wizard |
|-----------------------------------------------|---------------------------------------------------|--------|--------------|--------|
| PROTECT<br>Rules and policies                 | □ Name □ ▲ Group name □ Profile □ Connection type | Status | Connection 7 | Manage |
| Intrusion prevention<br>Web<br>Applications   | No records found                                  |        |              |        |
| Wireless<br>Email<br>Web server               |                                                   |        |              |        |
| Advanced protection                           | Failover group                                    |        |              |        |
| CONFIGURE<br>Remote access VPN                |                                                   |        |              |        |
| Site-to-site VPN<br>Network                   |                                                   |        | Add          | Delete |

Add. قوف رقنا مث Site-to-site VPN قوف رقنا ،(VPN) ةيرهاظلا ةصاخلا ةكبشلا نيوكت ءدبل

عقوم ىلإ عقوم نم VPN ةكبش - Sophos

# نيوكتلا General Settings تحت:

- Name: نم نمآلا لوصول ال IPsec جەنل عجرم مسا Cisco
- IP version: IPv4
- Connection type: قەخال قەجاو
- Gateway type: لاصتالا عدب

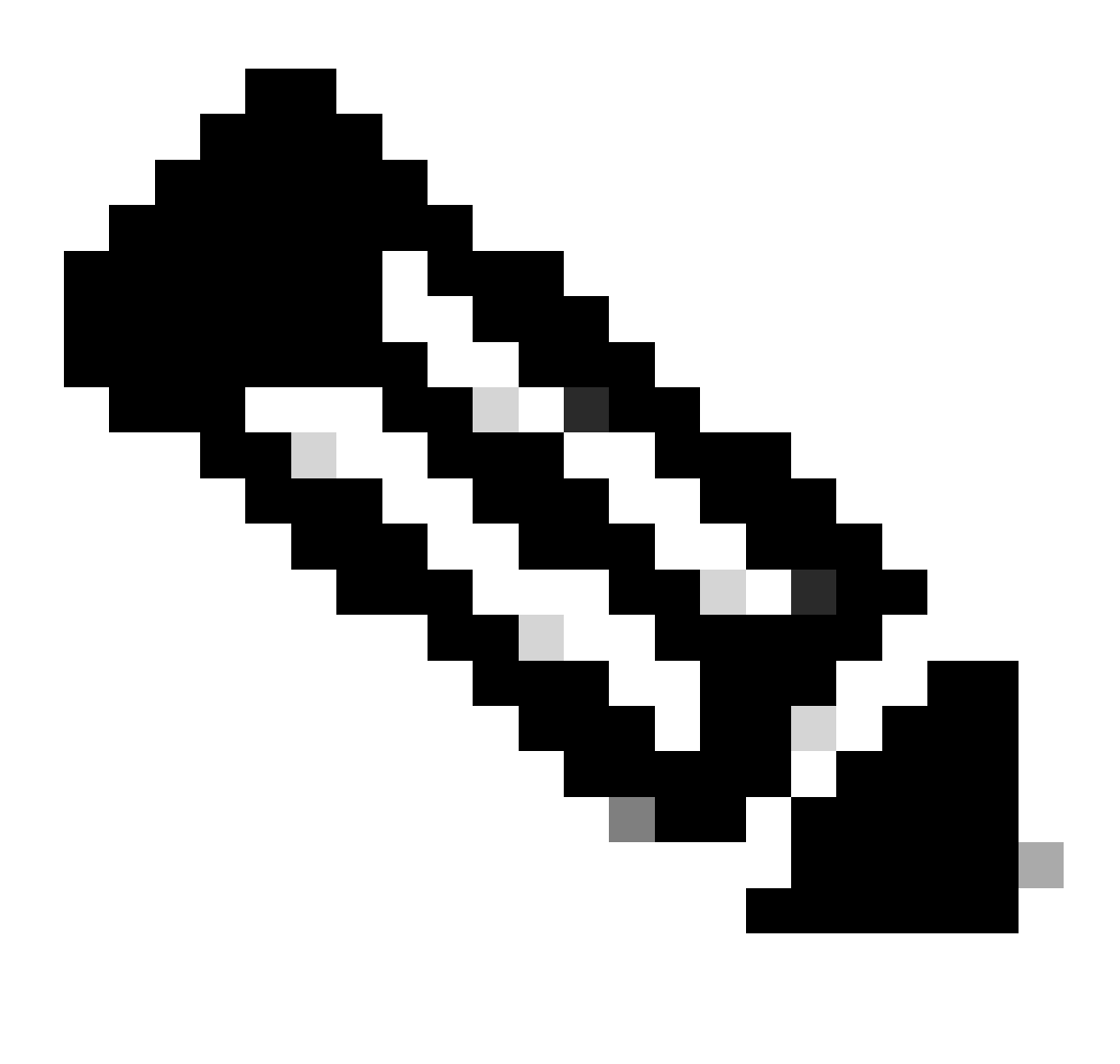

.عقوم ىل| عقوم نم VPN ةكبش نيوكت ىل| يەتنت نأ دعب ايئاقلت VPN ةكبش رايخلا نكمي Active on save :مطّحالم

| General settings                                |                                      |            |                                                                 |
|-------------------------------------------------|--------------------------------------|------------|-----------------------------------------------------------------|
| Name<br>SecureAccesS                            | IP version<br>IPv4 O IPv6 O Dual     |            | <ul><li>Activate on save</li><li>Create firewall rule</li></ul> |
| Description This is the IPsec Policy for Sophos | Connection type Tunnel interface     | <b>o</b> ~ |                                                                 |
|                                                 | Gateway type Initiate the connection | <b>o</b> ~ |                                                                 |

ةماع تادادعإ - عقوم ىلإ عقوم نم VPN ةكبش - Sophos

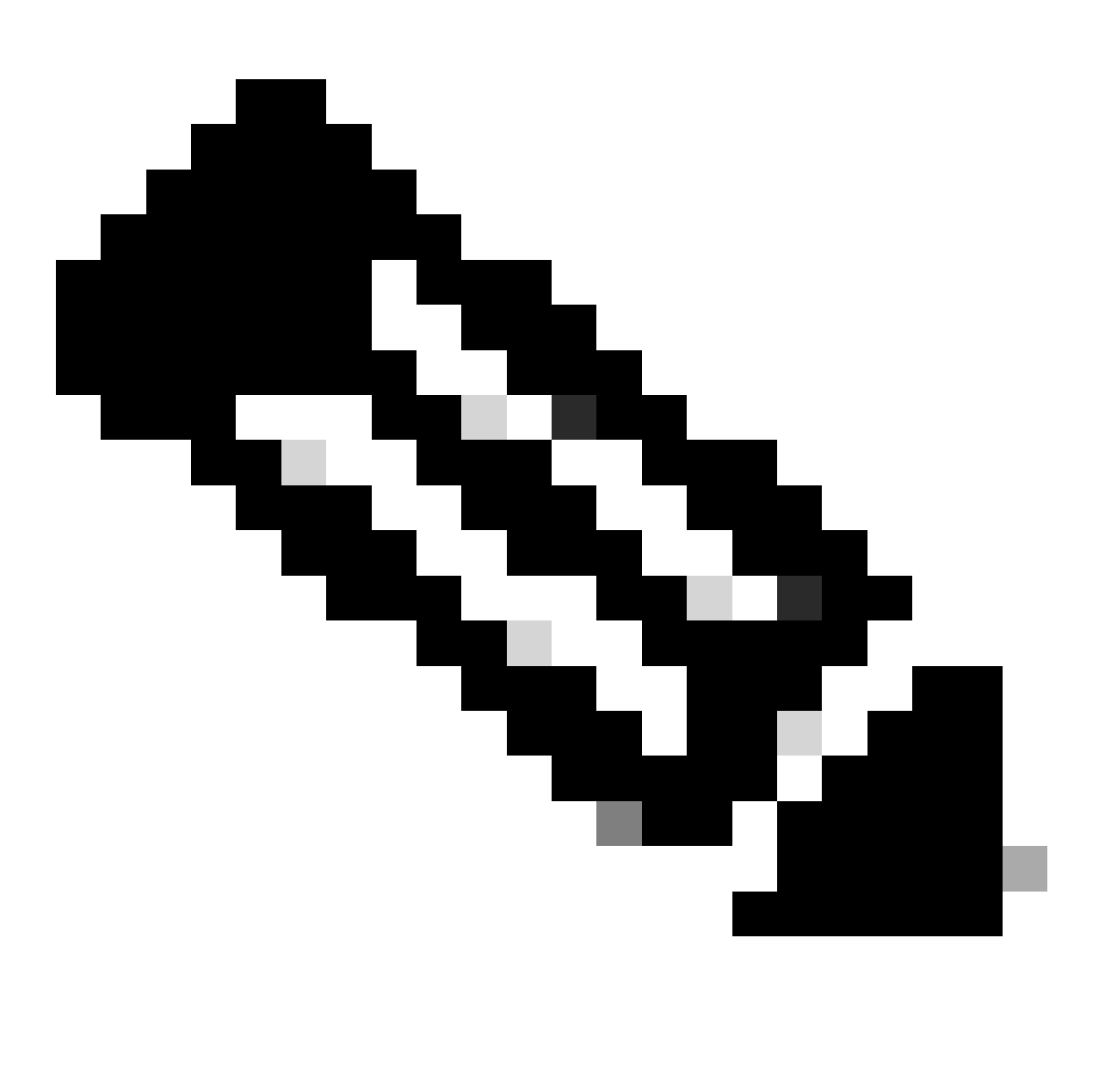

.XFRM مساب Sophos XG ةيامح رادجل ةيضارتفا قفن ةهجاو ءاشنإب ةيرايتخالا قفنلا ةهجاو موقت :مَطْحالم

نيوكتلا Encryption تحت:

- Profile ،ةوطخلا ىلع مىاشنإب موقت يذلا فيرعتالا فالم .Configure IPsec Profile
- Authentication type: اقبسم كرتشملاحات
- Preshared key: ،ةوطخلا ىل منيوكتب موقت يذلا حاتفملا <u>Configure the Tunnel on Secure Access</u>
- Repeat preshared key: Preshared key

# Encryption Profile Authentication type CSA Image: CSA Preshared key Image: CSA Preshared key Image: CSA Repeat preshared key Image: CSA Repeat preshared key Image: CSA CSA Image: CSA

ريفشتالا - عقوم يال عقوم نم (VPN) ةيرهاظالا قصاخالا قكبشالا - Sophos

.عجرمك لودجلا اذه مدختسأ ، Local Gateway Remote Gateway نيوكتلا تارايخ Gateway Settings تحت

| ةيلحملا ةباوبلا                                | ةديعبلا ةباوبلا                                                         |
|------------------------------------------------|-------------------------------------------------------------------------|
| عامتسالا ةەجاو<br>كيدل تنرتنإلا-WAN ةكبش ةەجاو | ةباوبلا ناونع<br>،ةوطخلا بجومب ەؤاشنإ مت يذلا ماعلا IP ،<br><u>Data</u> |
| يلحملا فرعملا عون<br>ينورتكلإلا ديربلا         | ديعبلا فرعملا عون                                                       |

|                                      | IP ناونع                                |
|--------------------------------------|-----------------------------------------|
| يلحم فرعم                            | ديعب فرعم                               |
| تحت ەۋاشنإ مت يذلا ينورتكلإلا ديربلا | ،ةوطخلا بجومب ەؤاشنإ مت يذلا ماعلا IP ، |
| ،ةوطخلا                              | <u>Data</u>                             |
| ةيلحملا ةيعرفلا ةكبشلا               | ةديعبلا ةيعرفلا ةكبشلا                  |
| يأ                                   | يأ                                      |

| Sateway settings          |     |                 |            |
|---------------------------|-----|-----------------|------------|
| Local gateway             |     | Remote gateway  |            |
| Listening interface       |     | Gateway address |            |
| PortB - 192.168.0.33      | •   | 18.156.145.74   | 0          |
| Local ID type             |     | Remote ID type  |            |
| Email                     | ⊘ ~ | IP address      | <b>o</b> ~ |
| Local ID                  |     | Remote ID       |            |
| csasophos@ -sse.cisco.com | 0   | 18.156.145.74   | 0          |
| Local subnet              |     | Remote subnet   |            |
| Any                       | 0   | Any             | 0          |
| Add new item              |     | Add new item    |            |

ةباوبلا - عقوم ىل عقوم نم (VPN) ةيره اظلا قصاخلا قكبشلا تادادع - Sophos

# ەۋاشنإ مت قەنلا نأ ىرت نأ كنكميوSave ،رقنا كلذ دعب.

| Psec co | onnections              |              |           |                    |          |          |        |        |
|---------|-------------------------|--------------|-----------|--------------------|----------|----------|--------|--------|
| Show    | v additional properties |              |           |                    |          | Add      | Delete | Wizard |
|         |                         | 0            | Deefle 🖂  | Occupation to an a | Status   |          |        | Manage |
|         | Name V                  | Group name 1 | Profile V | Connection type 1  | Active 🕎 | Connecti | on 7   | Manage |
|         | SecureAccesS            | -            | CSA       | Tunnel interface   | •        | • 1      |        | 💉 👁 🗊  |
|         |                         |              |           |                    |          |          |        |        |
|         |                         |              |           |                    |          |          |        |        |

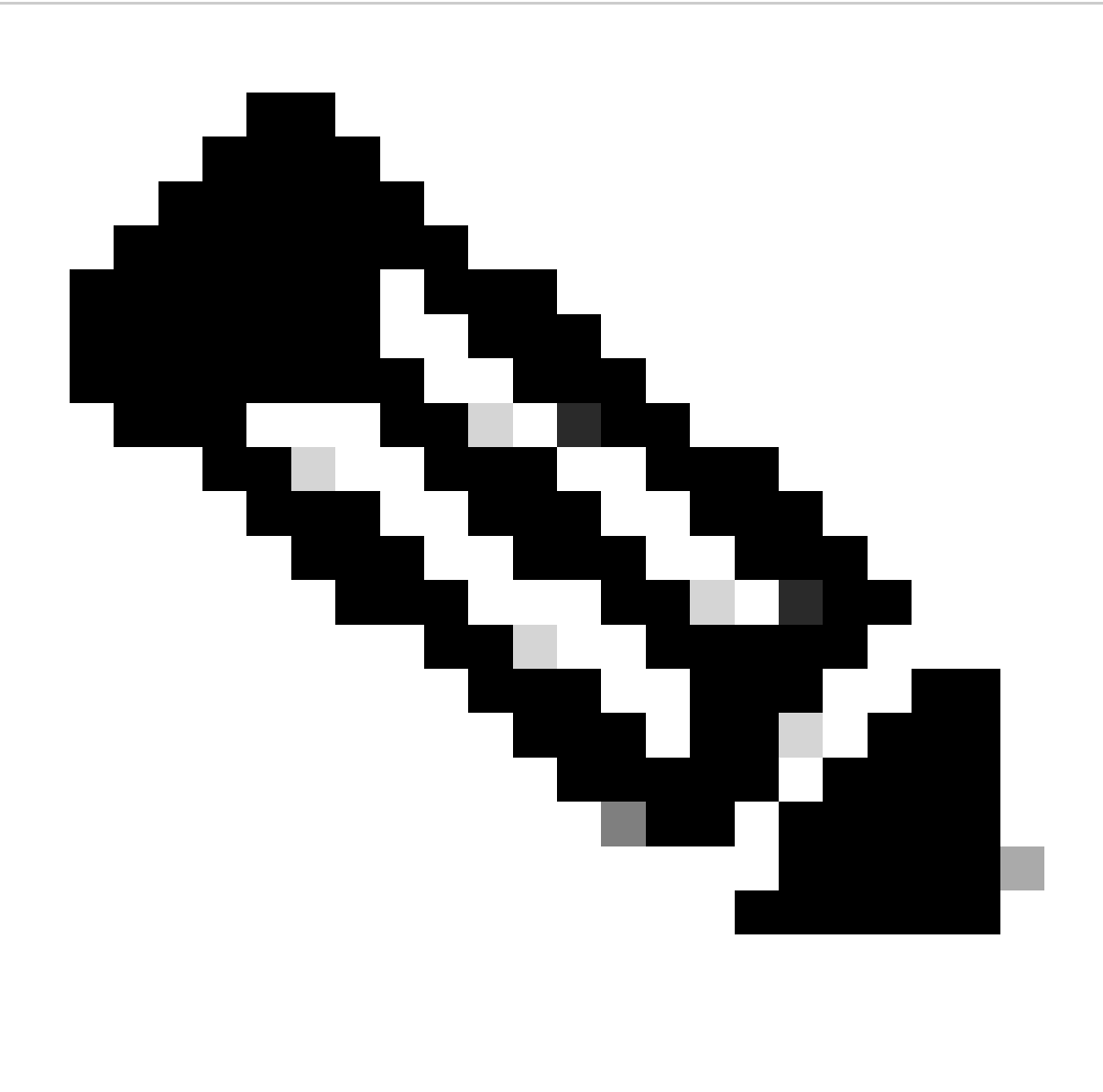

اذإ ،ةلاحلا Connection نم ققحتلا كنكمي ،ةريخألا ةروصلا ىلع حيحص لكشب قفنلا نيكمت نم ققحتلل :<del>تظح</del>لام لصتم ريغ قفنلا ارضخأ نكي مل اذإ لصتم قفنلا نإف ،ارضخأ ناك.

Current Activities > IPsec Connections. كل لقت القن عاشن إمت اذا امم ققحت ل

MONITOR & ANALYZE Control center Current activities Reports Zero-day protection Diagnostics

Sophos - ليلحتاو ةبقارما - IPsec

|        | Live users         | Live conn       | ections        | Live connections IPv6 | IPsec cor          | nnections | Remote users |                 |
|--------|--------------------|-----------------|----------------|-----------------------|--------------------|-----------|--------------|-----------------|
| No t   | unnel established  | to Secure Acces | s              |                       |                    |           |              |                 |
| , 🗆    | Name 🍸             | Local server 🖓  | Local subnet 🕤 | 7 Username ∏          | Remote server/host | Remo      | ote subnet 🛛 | Manage          |
| No rec | cords found        |                 |                |                       |                    |           |              |                 |
| Tunr   | nel established to | Secure Access   |                | 0                     |                    |           |              |                 |
|        | Name 🖓             | Local server 7  | Local subnet 🗧 | 7 Username 7          | Remote server/host | Remote    | subnet 🕎     | Manage          |
|        | SecureAccesS-1     | 192.168.0.33    | 0.0.0/0        |                       | 18.156.145.74      | 0.0.0.0/  | 0            | s <sup>56</sup> |

دعبو لبق IPsec - ليلحتلاو ةبقارملا - IPsec

، موطخلا لصاون نأ نكمي ،كلذ دعبو، Configure Tunnel Interface Gateway.

#### قڧنلا ةەجاو نيوكت

مادختساب ةيرهاظلا قفنلا قەجاو ريرحتل WANاەصحفو VPN ةكبش ىلع اەنيوكت مت يتلا Network قەجاولا ىلإ لىقتنا مسالا xfrm.

.ةەجاولا xfrm ىلع رقنا

| Wireless                                                | Physical                         |
|---------------------------------------------------------|----------------------------------|
| Email<br>Web server<br>Advanced protection              | WAN<br>WAN<br>Physical           |
| CONFIGURE<br>Remote access VPN<br>Site-to-site VPN      | xfrm1<br>Unnel VPN               |
| Network<br>Routing<br>Authentication<br>System services | Eth PortC<br>Unbound<br>Physical |

قەنلا تەجاو - تەكبشلا - Sophos

• مادختسإ كنكمي ،لـاثملا ليبس ىلع ،كتكبش يف ەيجوتلل لباقلا ريغ IP مادختساب ةەجاولا نيوكتب مق 169.254.x.x/30 مدختسن ەلـثمن يذلا لـاثملا يفو ،ةداع ەيجوتلل قلباق ريغ قحاسم يف IP وەو 169.254.x.x/30

| General settings |              |                       |   |
|------------------|--------------|-----------------------|---|
| Name *           | xfrm1        |                       |   |
| Hardware         | xfrml        |                       |   |
| IPsec connection | SecureAccesS |                       |   |
| Network zone     | VPN          |                       |   |
|                  |              |                       |   |
|                  |              |                       |   |
| IPv4/netmask *   | 169.254.0.1  | /30 (255.255.255.252) | ~ |

نيوكتلا - قفنلا ةهجاو - ةكبشلا - Sophos

## تاباوبلا نيوكت

(xfrm) ةيرەاظلا ةەجاولا ةرابع نيوكتل

- القتنا Routing > Gateways
- Add رقنا •

| Diagnostics                                           | SD-WAN rou | tes SD-WAN | profiles    | Gateways  | Static routes | BGP        | OSPF   | 0SPFv3  | Information | Upstream proxy |   |
|-------------------------------------------------------|------------|------------|-------------|-----------|---------------|------------|--------|---------|-------------|----------------|---|
| PROTECT<br>Rules and policies<br>Intrusion prevention | IPv4 gat   | teway      |             |           |               |            |        |         |             |                |   |
| Web<br>Applications<br>Wireless                       |            |            |             |           |               |            |        |         | Ad          | d Delete       | e |
| Email<br>Web server                                   |            | Name 🍸     |             | IP addres | is 🖓 🛛 I      | nterface 🖓 | Health | check 🖓 | Status 🍸    | Manage         |   |
| Advanced protection                                   |            | DHCP Port  | <u>B GW</u> | 192.168   | .0.1 \        | WAN        | On     |         | •           |                |   |
| Remote access VPN<br>Site-to-site VPN<br>Network      |            |            |             |           |               |            |        |         |             |                |   |

تاباوبلا - ەيجوتلا - Sophos

# نيوكتلا Gateway host تحت:

- Name: قكبشل اهؤاشنإ مت يتلا قيرهاظل قهجاول عل ريشي مسا VPN
- Gateway IP: ان ال 169.254.0.2، ان مق يذل 169.254.0.1/30 تاترتن (IP) تن رتن (IP) تاب ال وكوتورب وه اذه موطخل اتحت لعفل اب من ي عتب Configure Tunnel Interface
- Interface: ةكبشل ةيرهاظلا مجاولا VPN
- Zone: (يضارتفالا)) الب

# Gateway host Name \* CSA\_GW Gateway IP 169.254.0.2 Interface xfrm1-169.254.0.1 Zone None

ةباوبلا فيضم - تاباوبلا - هيجوتلا - Sophos - هجوتلا -

- ققحتالا ليطعت Health check تحت
- رقنا Save

# Health check

# Health check

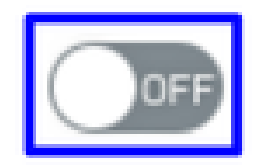

ةحصلا نم ققحتلا - تاباوبلا - هيجوتلا - موجوتلا

# نيوكتلا ظفح دعب ةباوبلا ةلاح ةظحالم كنكمي:

| IP | v4 ga | teway         |              |             |                |          |        |
|----|-------|---------------|--------------|-------------|----------------|----------|--------|
|    |       |               |              |             |                | Add      | Delete |
|    |       | Name 🍸        | IP address 🖓 | Interface 🖓 | Health check 🛛 | Status 🖓 | Manage |
|    |       | CSA GW        | 169.254.0.2  | xfrml       | Off            | •        | 1 🔿 🕅  |
|    |       | DHCP PortB GW | 192.168.0.1  | WAN         | On             | •        |        |

ةلاحلا - تاباوبلا - ميجوتلا - Sophos

# SD-WAN راسم نيوكت

نمآلا لوصولا ىل رورملا ةكرح هيجوت ةداعإب كل حمسي يذلا راسملا ءاشنإ كمزلي ،نيوكتلا ةيلمع ءاهنإل.

#### القتنا Routing > SD-WAN routes.

Add قوف رقنا

| Diagnostics                                                                                        | *    | SD-V         | VAN routes                   | SD-WAN profiles                                  | Gateways                                      | Static routes                                 | BGP                   | OSPF                                   | OSF     |
|----------------------------------------------------------------------------------------------------|------|--------------|------------------------------|--------------------------------------------------|-----------------------------------------------|-----------------------------------------------|-----------------------|----------------------------------------|---------|
| PROTECT<br>Rules and policies<br>Intrusion prevention<br>Web<br>Applications<br>Wireless<br>Email  |      | 0            | Current prec<br>Policy route | edence for routing. St<br>also applies to system | atic route, SD-WAN ro<br>-generated and reply | oute, VPN route.<br>• traffic. To learn how f | to change the configu | ration, go to the <mark>onlin</mark> e | ∍ help. |
| Web server<br>Advanced protection<br>CONFIGURE<br>Remote access VPN<br>Site-to-site VPN<br>Network |      | IPv4         | SD-WAN I                     | route                                            | 📕 Watch: Ho                                   | w to use SD-WAN ro                            | utes                  |                                        | Add     |
| Authentication<br>کبش - Sophos قرط                                                                 | Jö W | ے<br>ہملا AN | <br>لا نع ةفرع               | جماربلا قيره                                     |                                               | Destination                                   | o 🗁                   | Application                            | in 🖂    |

#### نيوكتلا Traffic Selector تحت:

• Incoming interface: وأ RA-VPN نم نولصي نيذلا نيمدختسملا وأ رورملا ةكرح لاسرا ديرت ثيح نم ةمجاولا ددح RA-VPN و وا ClientLess-ZTNA

- DSCP marking: لاه ىلع ءيش ال
- Source networks: قفنلا ددح source networks: قفنل اربع مەيجوت ديرت يذل اناونعل
- Destination networks: ةەجو ديدحت كنكمي وأ يأ
- Services: تامدخلا ديدحت كنكمي وأ يأ
- Application object: نئاكلا نيوكت مت اذإ قيبطت
- نمآلا لوصولا ىل رورملا ةكرح هيجوتل نيمدختسملا نم ةنيعم ةعومجم ةفاض إيف بغرت تنك اذا User or groups: نمآلا لوصول اىل

# Traffic selector

| Incoming interface |   | DSCP marking         |   |          |              |
|--------------------|---|----------------------|---|----------|--------------|
| LAN-192.168.0.203  | • | Select DSCP marking  | • |          |              |
| Source networks    |   | Destination networks |   | Services |              |
| Any                | 0 | Any                  | 0 | Any      | 0            |
| Add new item       |   | Add new item         |   |          | Add new item |
| Application object |   | User or groups       |   |          |              |
| Any                | 0 | Any                  | 0 |          |              |
|                    |   |                      |   |          |              |
| Add new item       |   | Add new item         |   |          |              |

رورملا ةكرح ددحم - SD-WAN تاراسم - SOPHOS

#### تحت Link selection settings تحت:

- Primary and Backup gateways: رايخلا ددح
- Primary gateway: ،ةوطخلا نمض ةنوكملا ةباوبلا ديدحت، <u>Configure the Gateways</u>
- قوف رقنا Save

| Link selection settings                  |                 |  |
|------------------------------------------|-----------------|--|
| O Select SD-WAN profile 🕧 O Primary and  | Backup gateways |  |
| Primary gateway                          | Backup gateway  |  |
| CSA_GW                                   | None            |  |
| Route only through specified gateways () |                 |  |
|                                          |                 |  |
|                                          |                 |  |
| Save Cancel                              |                 |  |

، دوطخلاب تعامنا دعب Sophos XG، موطخلاب تعامنا عامن العنا عامن العامن العامن العامن العامن العامن العامي العامي

صاخلا قيبطتلا نيوكت

ل<u>وؤس ملاا لخدم</u> ىلإ لوخدلا ليجستب مق ،صاخلا قيبطتلا يلإ لوصولا نيوكتل.

• القتنا Resources > Private Resources

| Overview  | <b>Private Resources</b>                                                                                                    |
|-----------|----------------------------------------------------------------------------------------------------|
| Connect   | Private Resources are applications, r<br>resource using zero-trust access. He<br>Private Resources Private F                 |
| Resources | Sources and destinations                                                                                                    |
| Secure    | Private Resources<br>Define internal applications and<br>other resources for use in access                                   |
| Monitor   | rules<br>Registered Networks                                                                                                 |
| Lo Admin  | Point your networks to our servers                                                                                           |
| Workflows | to use as sources in access rules                                                                                            |
|           | Internet and SaaS Resources<br>Define destinations for internet<br>access rules<br><b>Roaming Devices</b><br>Mac and Windows |
|           |                                                                                                    |

ةصاخلا دراوملا - نمآلا لوصولا

Add + قوف رقنا

| Private Resources Private Resource Groups |                  |                           |                      |                        |        |                   |  |
|-------------------------------------------|------------------|---------------------------|----------------------|------------------------|--------|-------------------|--|
| Private Resourc                           | ces              |                           |                      |                        |        | ◯ Last 24 Hours ∨ |  |
| Q Search by resou                         | Irce name Privat | te Resource Group         | ✓ Connection         | Method V 4 Private Res | ources | + Add             |  |
| Private Resource                          |                  | Private Resource<br>Group | Connection<br>Method | Accessed by            | Rules  | Total Requests    |  |

<sup>2</sup> ةصاخلا دراوملا - نمآلا لوصولا

• نيوكت General تحت Private Resource Name

# General

# **Private Resource Name**

SplunkSophos

**Description** (optional)

ماع - ةصاخلا دراوملا - نمآلا لوصولا

تحت Communication with Secure Access Cloud تحت

• Internally reachable address (FQDN, Wildcard FQDN, IP Address, CIDR): هيل| لوصول اديرت يذل ادرومل اددح

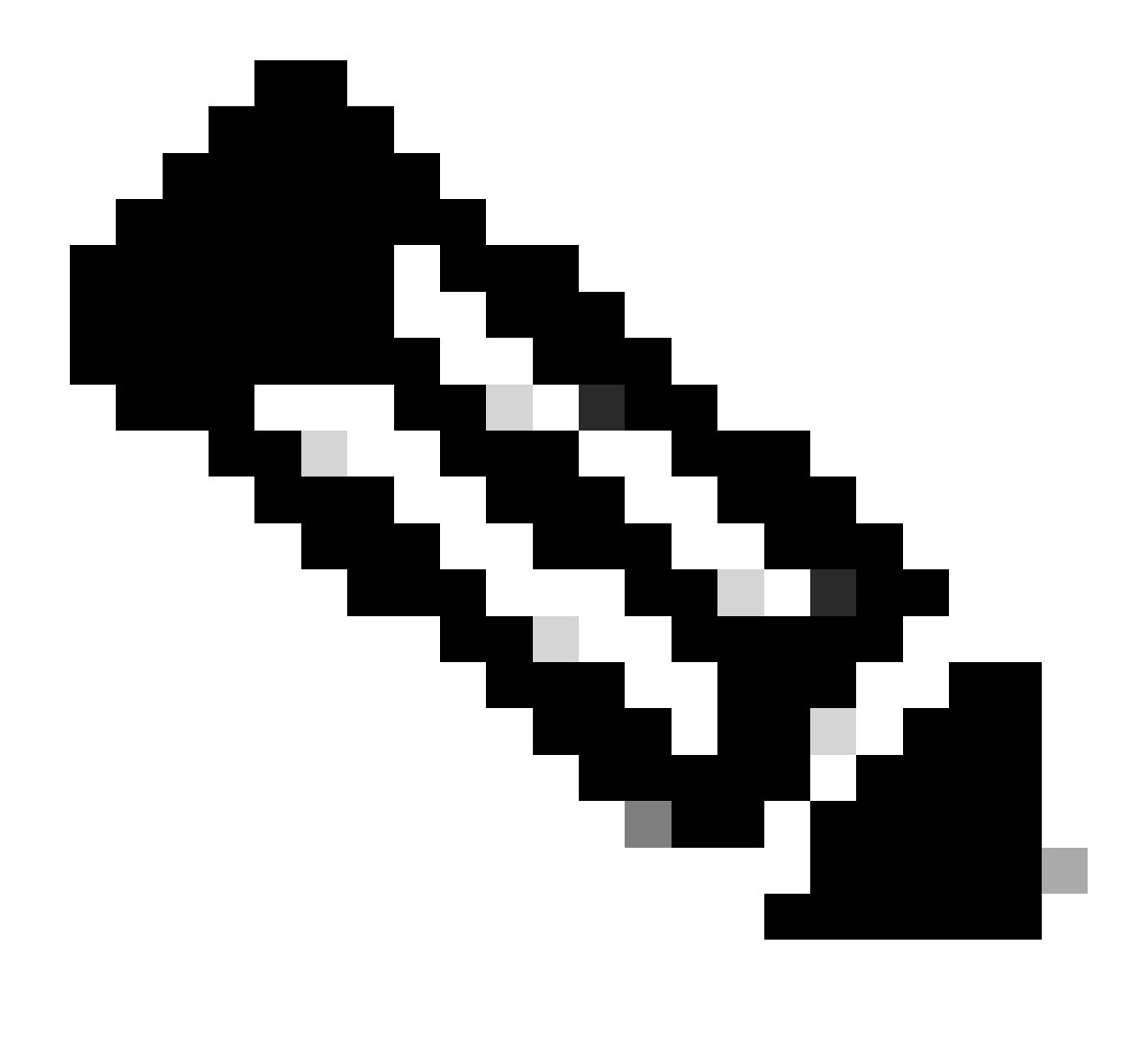

ةوطخلا يف ايلخاد هيلإ لوصولل لباقلا ناونعلا نييعت مت دق هنأ ركذت :<del>تظح</del>الم، <u>Configure the Tunnel on Secure</u> <u>Access</u>.

- Protocol: دروملا اذه ىل لوصول له مدختست يذل لوكوتوربلا ديدجت
- Port / Ranges : قيبطتلا علاا ديدحت عن الجاتحت عن الفانمل الميدحت Port / Ranges •

| Communication with Secure Access Cloud                                              |                               |                           |                                         |   |
|-------------------------------------------------------------------------------------|-------------------------------|---------------------------|-----------------------------------------|---|
| Specify one or more addresses that will be used for communication between the       | his resource and Secure A     | Access. Secure Access wil | I route traffic to this address. Help 🗗 |   |
| Internally reachable address (FQDN, Wildcard FQDN, IP Address, CIDR) ③ 192.168.0.40 | Protocol<br>TCP - (HTTP/HTTPS | Port / Ranges             | + Protocol & Port                       |   |
| + IP Address or FQDN Use internal DNS server to resolve the domain                  |                               |                           |                                         | ~ |

Secure Access - مادختساب تالاصتالا - قصاخلا دراوملا - Secure Access مادختساب

نمضو Endpoint Connection Methods الما عيمج نيوكت كنكمي ،ةدحولا مذه Endpoint Connection Methods نمضو اكتئيبل اممادختسإ ديرت يتلا قرطلا رتخاو ،"نمآلا لوصولاا":

- Zero-trust connections: لوصو نيكمتل عبرملا ددح ZTNA.
  - Client-based connection:: ليمعلاب قصاخلا انتز قدعاقب حامسلل رزلا نيكمت
    - Remotely Reachable Address: م) اخل IP نيوكت
    - Browser-based connection:: ضرعتسملا ا ىل قدنتسمل ZTNA ل حامسلل رزلا نيكمت
      - vtna.sse.cisco.com لاجملاع منارتق الاب ممادخت سال مسا قفاض ztna.sse.cisco.com
        - ضرعتسمل الالخ نم ميل الوصول لوكوتوربك HTTPS وأ HTTP رتخاً .
    - VPN connections: لوصو نيكمتل عبرملا ددح RA-VPN.
- Save رقنا

| Zero-trust connections                                                                                                   |                                                                          |
|----------------------------------------------------------------------------------------------------|--------------------------------------------------------------------------|
| Allow endpoints to connect to this resource from                                                                         | n outside your network without requiring a VPN connection. <b>Help</b> 🗗 |
| Client-based connection<br>Allow connections from endpoints that have the                                                | Secure Client installed. Enable this option for maximum control over     |
| Remotely Reachable Address (FQDN, Wildcard                                                                               | I FQDN, IP Address) ①                                                    |
| 192.168.0.40                                                                                                    |                                                                          |
| + FQDN or IP Address                                                                                                    |                                                                          |
| Allow browser-based connections from endpoin<br>endpoint security checks are possible.<br>Public URL for this resource ① | ts that do not have the Secure Client installed. Enable this option wh   |
| https:// splunksophos                                                                                                    | -8195126.ztna.sse.cisco.com                                              |
| Protocol     Server Name Indication (SNI)       HTTP        Validate Application Certificate ③                           | (optional) ①                                                             |
| VPN connections                                                                                                    |                                                                          |

Allow endpoints to connect to this resource when connected to the network using VPN.

| Save | Cancel |
|------|--------|

Secure Access - مادختساب تالاصتالا - قصاخلا دراوملا - Secure Access Cloud 2

# ةجيتنلا يه هذه نوكت ،نيوكتلا لامتكا دعب:

| Private Resource | ÷ | Private Resource Group | Connection<br>Method                                 | Accessed by | Rules | Total Requests |  |
|------------------|---|------------------------|------------------------------------------------------|-------------|-------|----------------|--|
| SplunkSophos     |   | -                      | VPN<br>Browser-based<br>ZTNA<br>Client-based<br>ZTNA | 1           | 2     | 16             |  |

، configure the Access Policy. ،ةوطخلا ةعباتم كنكمي نآلا

لوصولا جەن نيوكت

ىل| لوصولا جەن نيوكتل Secure > Access Policy.

| Secure  | Policy                                                                                |
|---------|---------------------------------------------------------------------------------------|
| Monitor | Access Policy<br>Create rules to control and secure<br>access to private and internet |
| Admin   | destinations                                                                          |

لوصولا ةسايس - نمآلا لوصولا

• رقنا Add Rule > Private Access

# Private Access

Control and secure access to resources and applications that cannot be accessed by the general public.

# Internet Access

Control and secure access to public destinations from within your network and from managed devices

صاخلا لوصولا - لوصولا ةسايس - نمآلا لوصولا

ةقداصملل ةددعتم قرط ربع لوصولا ريفوتل ةيلاتلا تارايخلا نيوكتب مق:

1. Specify Access

ĉ

- حامس:Action
  - Rule name: كب ةصاخلا لوصول أقدعاقل مسا ديدحت
  - From: ىل لوصول قرح مەل حنمت نيذل نومدختسمل
  - To: ميلإ لوصولاب حامسلا تدرأ يذلا قيبطتلا
  - Endpoint Requirements: (يضارتفالا)

| Specify Access     Specify which users and endpoints can access which resources. Help      Action                                                                                                    |                                                                                   |
|----------------------------------------------------------------------------------------------------|-----------------------------------------------------------------------------------|
| Allow     Allow     Allow specified traffic if security requirements     are met.     Block     Block |                                                                                   |
| From<br>Specify one or more sources.                                                                                                    | To<br>Specify one or more destinations.                                           |
| Any                                                                                                    | Private Resources - SplunkSophos ×                                                |
| Information about sources, including selecting multiple sources. Help 🖸                                                                                                    | Information about destinations, including selecting multiple destinations. Help 🗗 |
| Endpoint Requirements<br>If endpoints do not meet the specified requirements for zero-trust connections, this rule will not match the t                                                                                                    | raffic. Help 🗗                                                                    |
| Zero-Trust Client-based Posture Profile Rule Defaults<br>Requirements for end-user devices on which the Cisco Secure Client is installed.<br>Profile: System provided (Client-based)   Requirements: Disk encryption, Operating System, Endpoint                                                                                                    | security agent, Firewall                                                          |
| Private Resources: SplunkSophos                                                                                                    |                                                                                   |
| Zero Trust Browser-based Posture Profile Rule Defaults<br>Requirements for end-user devices on which the Cisco Secure Client is NOT installed.<br>Profile: System provided (Browser-based)   Requirements: Operating System, Browser                                                                                                    | ~                                                                                 |
| Private Resources: SplunkSophos                                                                                                    |                                                                                   |

لوصولا ديدحت - لوصولا ةسايس - نمآلا لوصولا

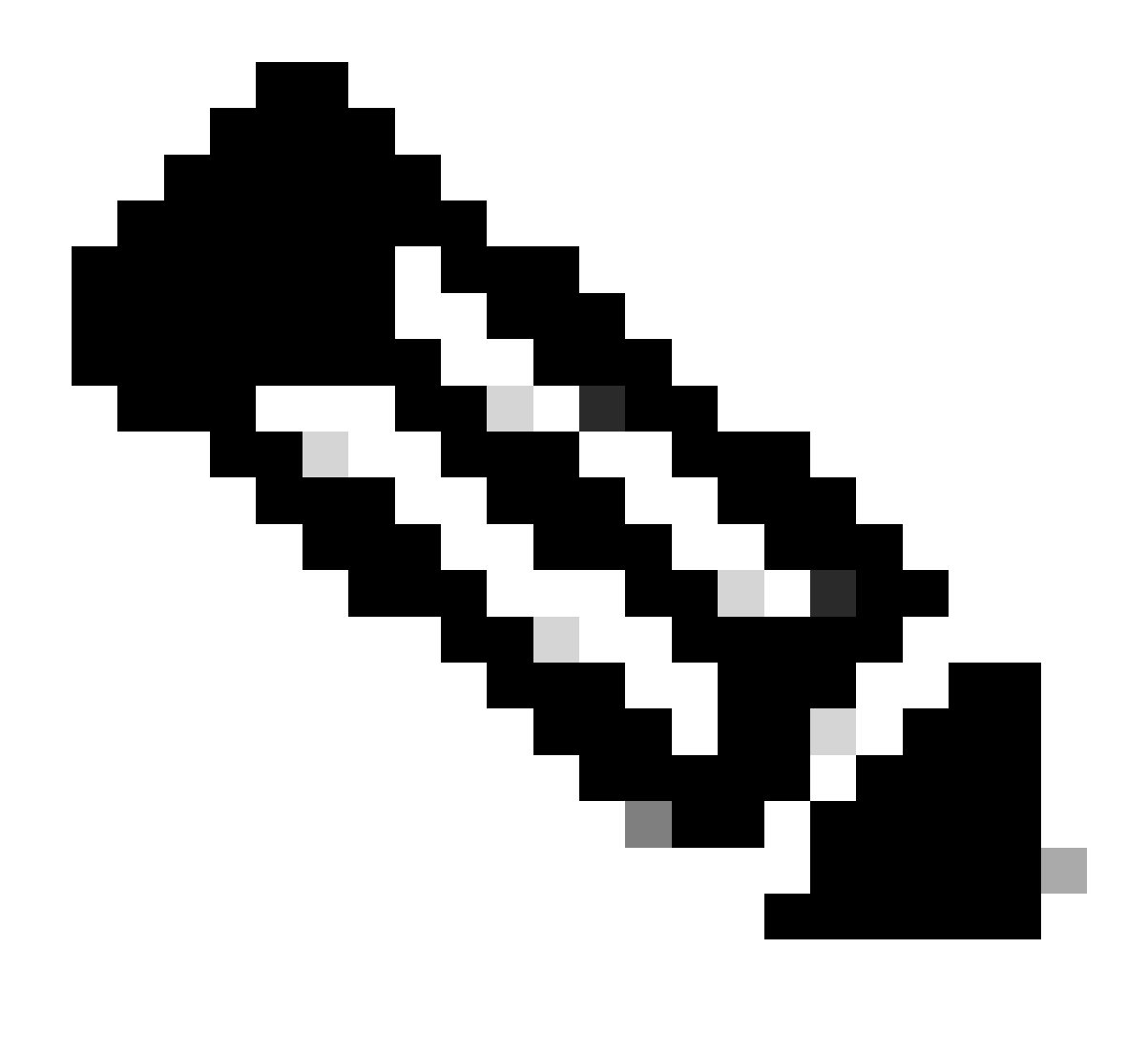

وأ ،(Intrusion Prevention (IPS نيك متب مقت مل ،ةلاحل هذه يف نكل ،ةجاحل بسح Intrusion Prevention (IPS) وأ Tenant Control Profile.

• كيدلو، Save رقنا:

|   | <b>#</b> (i) | Rule name    | Access  | Action | Sources | Destinations | Security | Status |  |
|---|--------------|--------------|---------|--------|---------|--------------|----------|--------|--|
| 8 | 6            | Splunksophos | Private | Allow  | Any     | SplunkSophos | -        | 0      |  |
|   | <br>         |              | la sa l |        |         |              |          |        |  |

لوصولا ةسايس نيوكت مت - نمالا لوصولا

# Verify. ةوطخلا ةعباتم كنكمي ،كلذ دعب

# ةحصلا نم ققحتلا

<u>- چماربل لېزنت</u> نم ەليزنت كنكمي يذلا Cisco Secure Client ليمع تيبثتب تمق دق نوكت نأ بجي ،لوصولا نم ققحتلل <u>Cisco Secure Client</u>.

VPN-ار

Cisco Secure Client Agent-VPN. لالخ نم لوخدلا ليجست

| 🔇 Cisco Secur | Sisco Secure Client                                                           |   |         |                  |  |  |
|---------------|-------------------------------------------------------------------------------|---|---------|------------------|--|--|
|               | AnyConnect VPN:<br>Ready to connect.<br>7.vpn.sse.cisco.com                   | ~ | Connect |                  |  |  |
|               | Zero Trust Access:<br>Registration is required to access<br>secure resources. |   | Enroll  |                  |  |  |
| \$ ①          |                                                                               |   |         | altalta<br>cisco |  |  |

Secure Client - VPN

SSO رفوم لالخ نم ةقداصملا

| 3 | Cisco | Secure | Client - | Login |
|---|-------|--------|----------|-------|
|---|-------|--------|----------|-------|

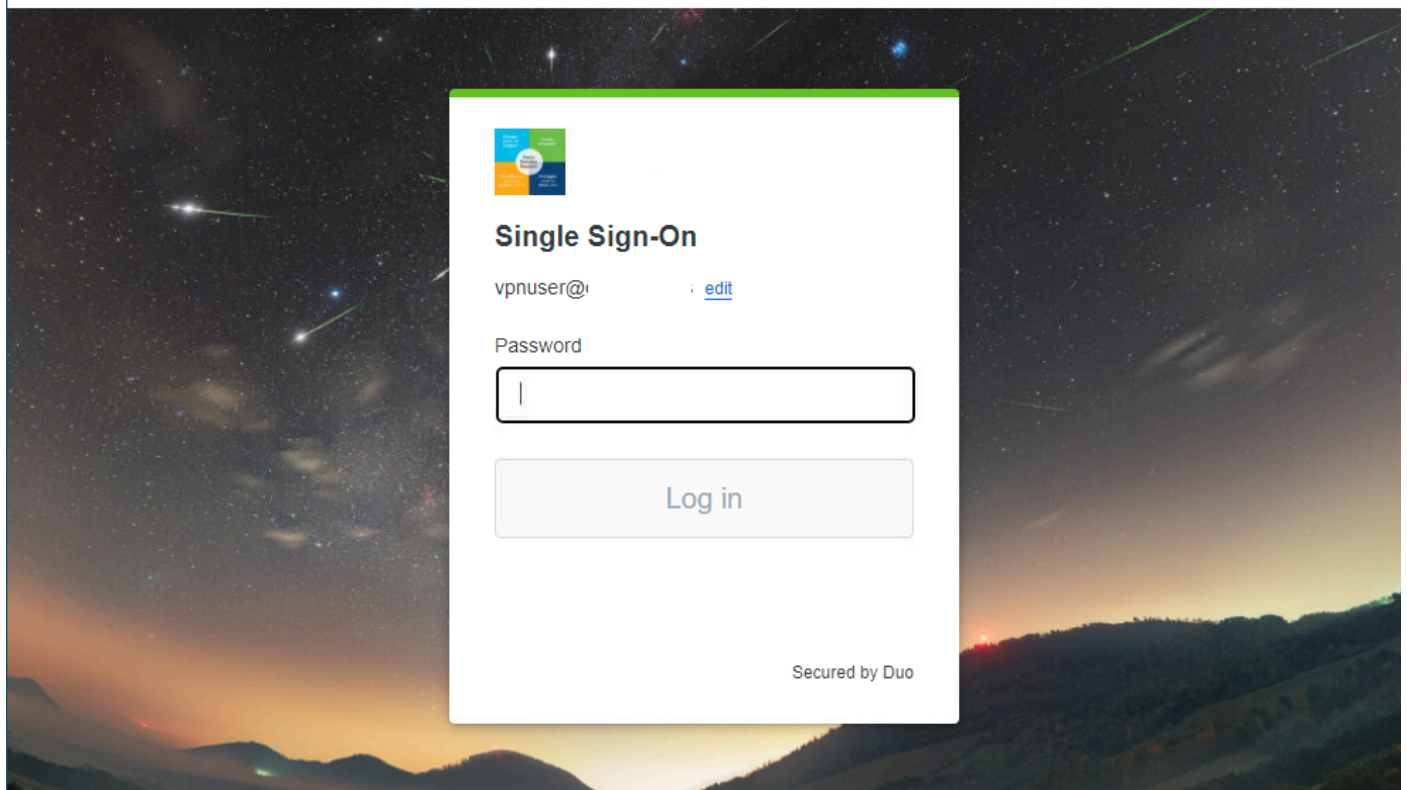

\_

 $\times$ 

VPN - SSO - نمآلا لوصولا

• دروملا ىل لوصول كنكمي ،كتقداصم متت نأ دعب

| > Login   Splunk   | × +                                                                                                    | S Cisco Secure Client                                                   | - 0                                                                                                    | ×                          |
|--------------------|----------------------------------------------------------------------------------------------------|-------------------------------------------------------------------------|----------------------------------------------------------------------------------------------------|----------------------------|
| ▲ Not secure   192 | 2.168.0.40:8000 en-US/act<br>mory_id=0:Fiseisession(cost)<br>sossi/Ff6a0Fiseirri, id=<br>sossi/Ff6a0Fiseirri, id=<br>fittp://buttercup-shopping.com/<br>fittp://buttercup-shopping.com/<br>fittp://buttercup-shopping.com/<br>fitte:<br>fitte: | court<br>22<br>40<br>40<br>40<br>40<br>40<br>40<br>40<br>40<br>40<br>40 | nect VPN:<br>d to<br>TS Remaining) If<br>JST Access:<br>ion is required to access<br>sources.<br>Enroll | 2v4                        |
|                    |                                                                                                    | ♥ ①<br>splunk>ent                                                       | terprise<br>Password                                                                                    | -liele<br>čisco<br>Sign In |
|                    |                                                                                                    | First time signing in?                                                  | MULTIN SESSIONED-SUSSI 77F630F65 HTTP: 1, UT 21                                                         |                            |

قدصم - VPN - نمآلا لوصولا

Monitor > Activity Search:ىلإ لقتنا

| 42<br>Total | Viewing activity from Nov 22, 2023 1:0<br>23, 2023 1:09 AM | 19 AM to Nov Page: 1 ▼ Results<br>per page | 50 - 1 - 42<br>of 42   | Event Details                           |
|-------------|------------------------------------------------------------|--------------------------------------------|------------------------|-----------------------------------------|
| Request     | Source                                                     | Rule Identity (2)                          | Destination Destinatio | Allowed                                 |
| FW          | vpn user (vpnuser@ciscosspt.es)                            | vpn user (vpnuser@ciscosspt.es)            | 192.168.0.4            | Nov 23, 2023 1:09 AM                    |
| FW          | vpn user (vpnuser@ciscosspt.es)                            | vpn user (vpnuser@ciscosspt.es)            | 192.168.0.4            | Rule Name<br>RDP (373192)               |
| FW          | 1 vpn user (vpnuser@ciscosspt.es)                          | vpn user (vpnuser@ciscosspt.es)            | 192.168.0.4            |                                         |
| FW          | vpn user (vpnuser@ciscosspt.es)                            | vpn user (vpnuser@ciscosspt.es)            | 192.168.0.4            | Source                                  |
| FW          | vpn user (vpnuser@ciscosspt.es)                            | vpn user (vpnuser@ciscosspt.es)            | 192.168.0.4            | Source IP                               |
| FW          | vpn user (vpnuser@ciscosspt.es)                            | vpn user (vpnuser@ciscosspt.es)            | 192.168.0.4            | 192.168.50.130                          |
| FW          | vpn user (vpnuser@ciscosspt.es)                            | vpn user (vpnuser@ciscosspt.es)            | 192.168.0.4            | Destination IP<br>192.168.0.40          |
| FW          | vpn user (vpnuser@ciscosspt.es)                            | vpn user (vpnuser@ciscosspt.es)            | 192.168.0.4            | Source Port                             |
| FW          | vpn user (vpnuser@ciscosspt.es)                            | ▲ vpn user (vpnuser@ciscosspt.es)          | 192.168.0.4            | 50226                                   |
| FW          | vpn user (vpnuser@ciscosspt.es)                            | vpn user (vpnuser@ciscosspt.es)            | 192.168.0.4            | Destination Port<br>8000                |
| FW          | vpn user (vpnuser@ciscosspt.es)                            | vpn user (vpnuser@ciscosspt.es)            | 192.168.0.4            | ··· Categories                          |
| FW          | vpn user (vpnuser@ciscosspt.es)                            | vpn user (vpnuser@ciscosspt.es)            | 192.168.0.4            | Uncategorized<br>Dispute Categorization |
| FW          | vpn user (vpnuser@ciscosspt.es)                            | vpn user (vpnuser@ciscosspt.es)            | 192.168.0.4            |                                         |

RA-VPN - طاشنلا نع ثحبلا - نمآلا لوصول

RA-VPN. لالخ نم قدصي نأ حمسي ناك لمعتسملا ىري نأ عيطتسي تنأ

## يساسألا-ليمعلا ZTNA

نم نمآ ليمع ليكو لالخ نم لوخدلا ليجست Cisco - ZTNA.

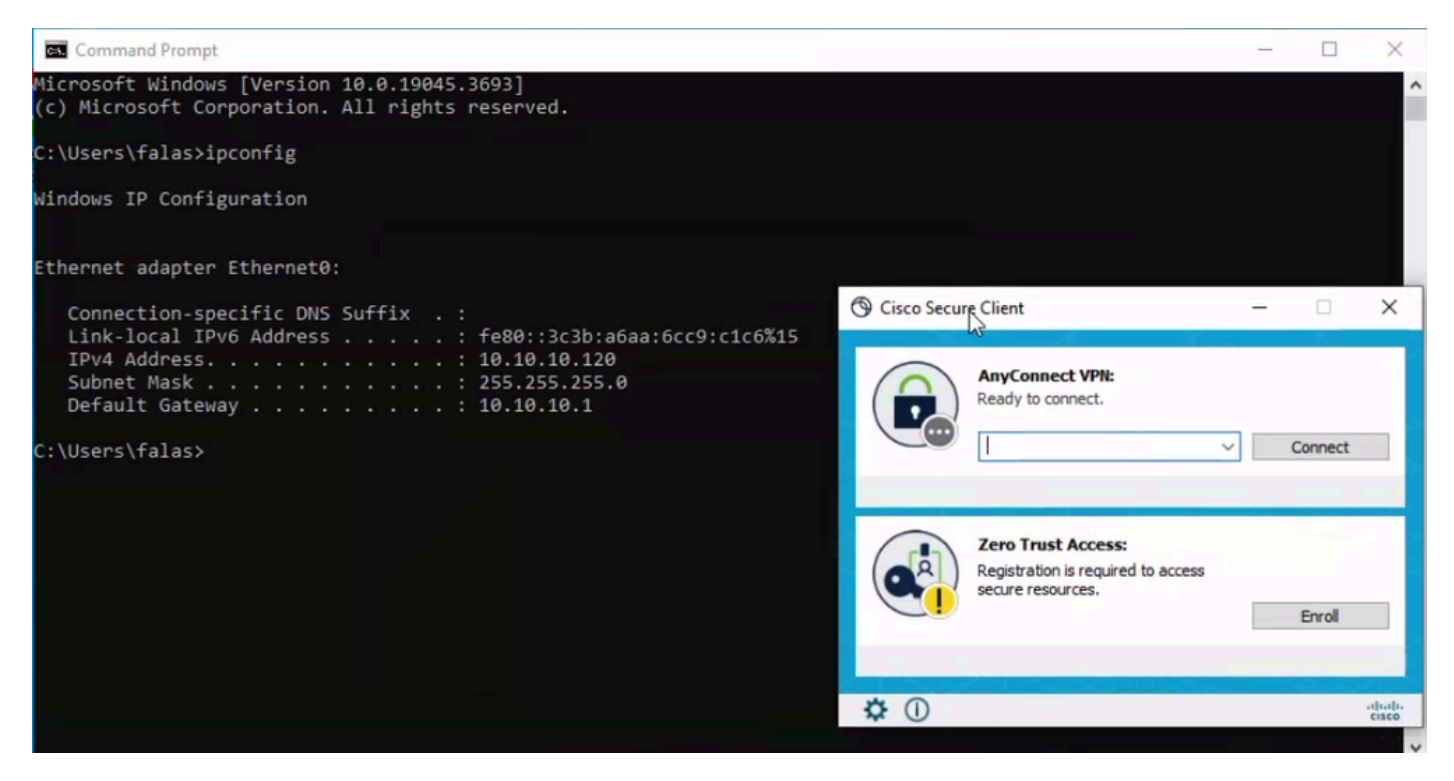

Secure Client - ZTNA

• كب صاخلا مدختسملا مساب ليجستلا.

| S Cisco Secure Client - Zero Trust Access |                                              | - | × |
|-------------------------------------------|----------------------------------------------|---|---|
|                                           |                                              |   |   |
|                                           | cisco<br>Cisco Secure Access                 |   |   |
|                                           | Sign In to Enroll                            |   |   |
|                                           | Use your company email address and continue. |   |   |
|                                           | Email Address                                |   |   |
|                                           | you@yourcompany.com                          |   |   |
|                                           | Continue                                     |   |   |
|                                           |                                              |   |   |
|                                           |                                              |   |   |
|                                           |                                              |   |   |
|                                           |                                              |   |   |
|                                           |                                              |   |   |

ليجستلا - ZTNA - نمآلا ليمعلا

SSO رفوم يف ةقداصملا

| Scisco Secure Client - Zero Trust Access |                                             | <br>- | × |
|------------------------------------------|---------------------------------------------|-------|---|
|                                          | Single Sign-On<br>vpnuser@ciscosspt.es_edit |       |   |
|                                          | Password                                    |       |   |
|                                          | Secured by Duo                              |       |   |

SSO لوخد ليجست - SSO لوخد ليجست - SSO

# • دروملا اىل لوصول كنكمي ،كتقداصم متت نأ دعب:

| Login   Splunk                                                                                                    | × +                                                                                                    |                                                    | ~         |
|----------------------------------------------------------------------------------------------------|----------------------------------------------------------------------------------------------------|----------------------------------------------------|-----------|
| ← → C ▲ No                                                                                                    | ot secure   192.168.0.40:8000/en-US/account,                                                                                                    | /login?return_to=%2Fen-US%2F                       | Ŕ         |
| <pre>0/9 FCF0001 CALENCY_10-01FT503<br/>64-01A3515510WID-5055C7FF6ADFF5<br/>121" 300 1313 "https://butterc<br/>00556FF465FF7 WITP_111" 200 20</pre>                                                                                                    | DSESSIONED-SDISLAFFIRMOFFID HTTP 1.1" 404 720 "HTTP://UU<br>9 HTTP 1.1" 404 3321 "http://buttercup-shopping.com/cate<br>up-shopping.com/cat.do?action-purchase&itemId=ES1-26≺<br>23 "http://buttercup-shopping.com/cat.do?action=addtoca | Cisco Secure Client                                | - 🗆 X     |
| <pre>critical control control</pre>  |                                                                                                    | AnyConnect VPN:                                    |           |
| <pre>constitute (constitute) constitute (constitute) constitute (constitute) constitute (constitute) constitute(constitute) constitute(co</pre> |                                                                                                    | Ready to connect.                                  | ✓ Connect |
|                                                                                                    | FT21 HT77 1.47 406 1407 Metter/buttercup-shopping.com/c<br>1 417 1.47 406 1407 Metter/buttercup-shopping.com/c<br>1 417 / Category screen/category 14-5URPRISEASESSICATO<br>2 417 14000000000000000000000000000000000                    |                                                    |           |
|                                                                                                    | splunk>ente                                                                                                    | Zero Trust Access:<br>Zero Trust Access is active. |           |
|                                                                                                    | Username                                                                                                    |                                                    |           |
|                                                                                                    | First time signing in?                                                                                                    | * 0                                                |           |
|                                                                                                    |                                                                                                    | ✿ U                                                | cisco     |

لجسم - ZTNA - نمآلا لوصولا

Monitor > Activity Search:ىلإ لقتنا

|                   | - thu and (thundo) @nincondrine) | Action                                       |
|-------------------|----------------------------------|----------------------------------------------|
| FW                | vpn user (vpnuser@ciscosspt.es)  | Allowed                                      |
| FW                | vpn user (vpnuser@ciscosspt.es)  | Time<br>Nov 23, 2023 1:27 AM                 |
| FW                | vpn user (vpnuser@ciscosspt.es)  | Rule Name                                    |
| FW                | vpn user (vpnuser@ciscosspt.es)  | Splunksophos                                 |
| FW                | vpn user (vpnuser@ciscosspt.es)  | Identity                                     |
| FW                | vpn user (vpnuser@ciscosspt.es)  | vpn user (vpnuser@ciscosspt.es)              |
| FW                | vpn user (vpnuser@ciscosspt.es)  | Policy or Ruleset Identity                   |
| FW                | vpn user (vpnuser@ciscosspt.es)  | - Fri and ( ) Frinzel ( ) Goldson ( )        |
| FW                | vpn user (vpnuser@ciscosspt.es)  | Resource/Application<br>SplunkSophos         |
| ZTNA CLIENT-BASED | vpn user (vpnuser@ciscosspt.es)  |                                              |
| ZTNA CLIENT-BASED | vpn user (vpnuser@ciscosspt.es)  | OS<br>win 10.0.19045.3693                    |
| ZTNA CLIENT-BASED | vpn user (vpnuser@ciscosspt.es)  | Location                                     |
| ZTNA CLIENT-BASED | vpn user (vpnuser@ciscosspt.es)  | US                                           |
| ZTNA CLIENT-BASED | vpn user (vpnuser@ciscosspt.es)  | Location IP<br>47.185.249.220                |
| FW                | vpn user (vpnuser@ciscosspt.es)  |                                              |
| FW                | vpn user (vpnuser@ciscosspt.es)  | Enpoint Security Agent<br>windows-defender[] |
| FW                | vpn user (vpnuser@ciscosspt.es)  | Firewall                                     |
| WEB               | vpn user (vpnuser@ciscosspt.es)  | System                                       |
| WEB               | vpn user (vpnuser@ciscosspt.es)  | enabled[]                                    |
| FW                | vpn user (vpnuser@ciscosspt.es)  | Disk Encryption                              |
| FW                | vpn user (vpnuser@ciscosspt.es)  | None                                         |
| FW                | vpn user (vpnuser@ciscosspt.es)  |                                              |
| WEB               | vpn user (vpnuser@ciscosspt.es)  |                                              |

العمام عن المراجع المراجع

لالخ نم قدصي نأ حمسي ناك لمعتسملا نأ تيأر عيطتسي تنأ ZTNA baser.

ضرعتسملا ىلإ دنتسملا ZTNA

ىل لوصحل URL، ىل القتنال بجي Resources > Private Resources.

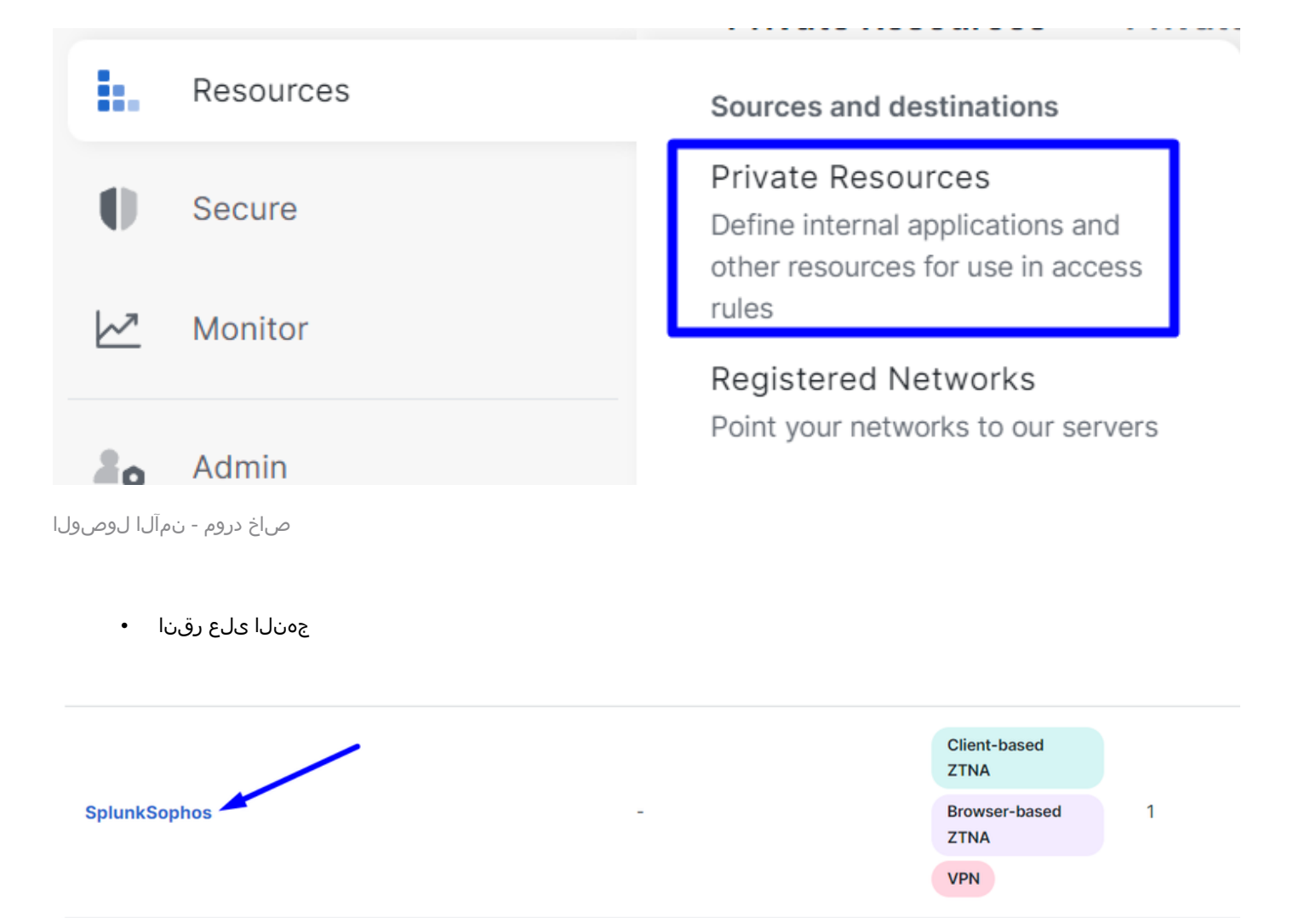

SplunkSophos - صاخ دروم - نمآلا لوصول

لفسأل ريرمت •

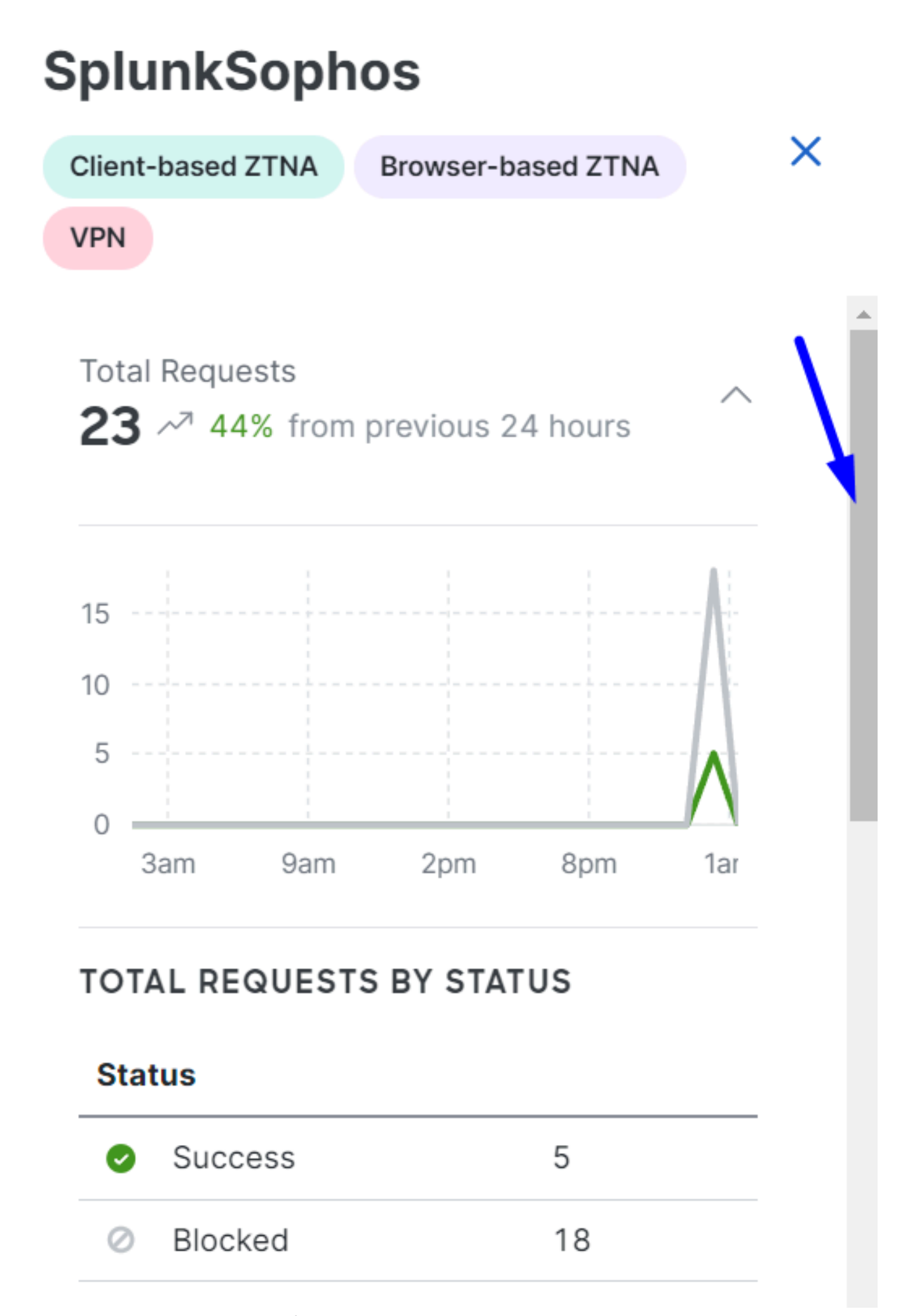

ةمجرتاا مذه لوح

تمجرت Cisco تايان تايانق تال نم قعومجم مادختساب دنتسمل اذه Cisco تمجرت ملاعل العامي عيمج يف نيم دختسمل لمعد يوتحم ميدقت لقيرشبل و امك ققيقد نوكت نل قيل قمجرت لضفاً نأ قظعالم يجرُي .قصاخل امهتغلب Cisco ياخت .فرتحم مجرتم اممدقي يتل القيفارت عال قمجرت اعم ل احل اوه يل إ أم اد عوجرل اب يصوُتو تامجرت الاذة ققد نع اهتي لوئسم Systems الما يا إ أم الا عنه يل الان الانتيام الال الانتيال الانت الما